### 全国情報サービス産業企業年金基金(JJK) 加入者様へのお知らせ

### 「仮想個人勘定残高通知書」が、 企業年金ポータルサイトで閲覧できます。

当基金では、加入者の皆様に退職後のライフプランのご参考としていただくため、毎年

「仮想個人勘定残高」(当年3月末時点)をお知らせすることとしています。

企業年金ポータルサイトのお知らせBOXを利用して、

「仮想個人勘定残高通知書」をご提供いたしますので、企業年金ポータルサイトへのご登 録をお願いいたします。

●仮想個人勘定残高とは

事業主様に納付いただいている掛金を原資として、毎月の持分付与額と利息を基 に計算した給付の基礎となる数値(一時金相当額)です。

#### 企業年金ポータルの新規登録について

企業年金ポータルサイトの新規登録行うには、ご自身の加入者番号が必要となります。 既に、ご提供しております「加入者番号通知書」をご確認いただきご登録お願いします。 なお、加入者番号が不明の場合は、お勤めいただいている事業所の事務担当者様に ご確認いただきますようお願いいたします。

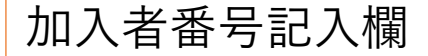

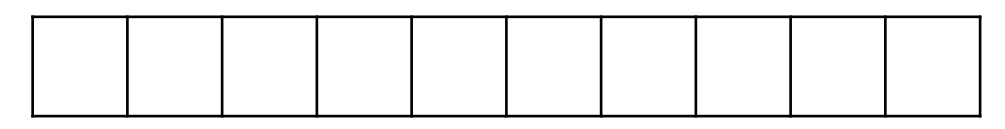

本人情報入力の際の加入者番号は前にゼロを付けた10桁の数字でご入力いただきます。

次のページへ

企業年金ポータルサイトを初めて利用する場合、ログインIDの新規登録を 行ってください。

メールアドレスをご登録いただくことで、JJKからの新着メッセージや、退職後に年 金・一時金の申請についての通知を受け取ることができます。

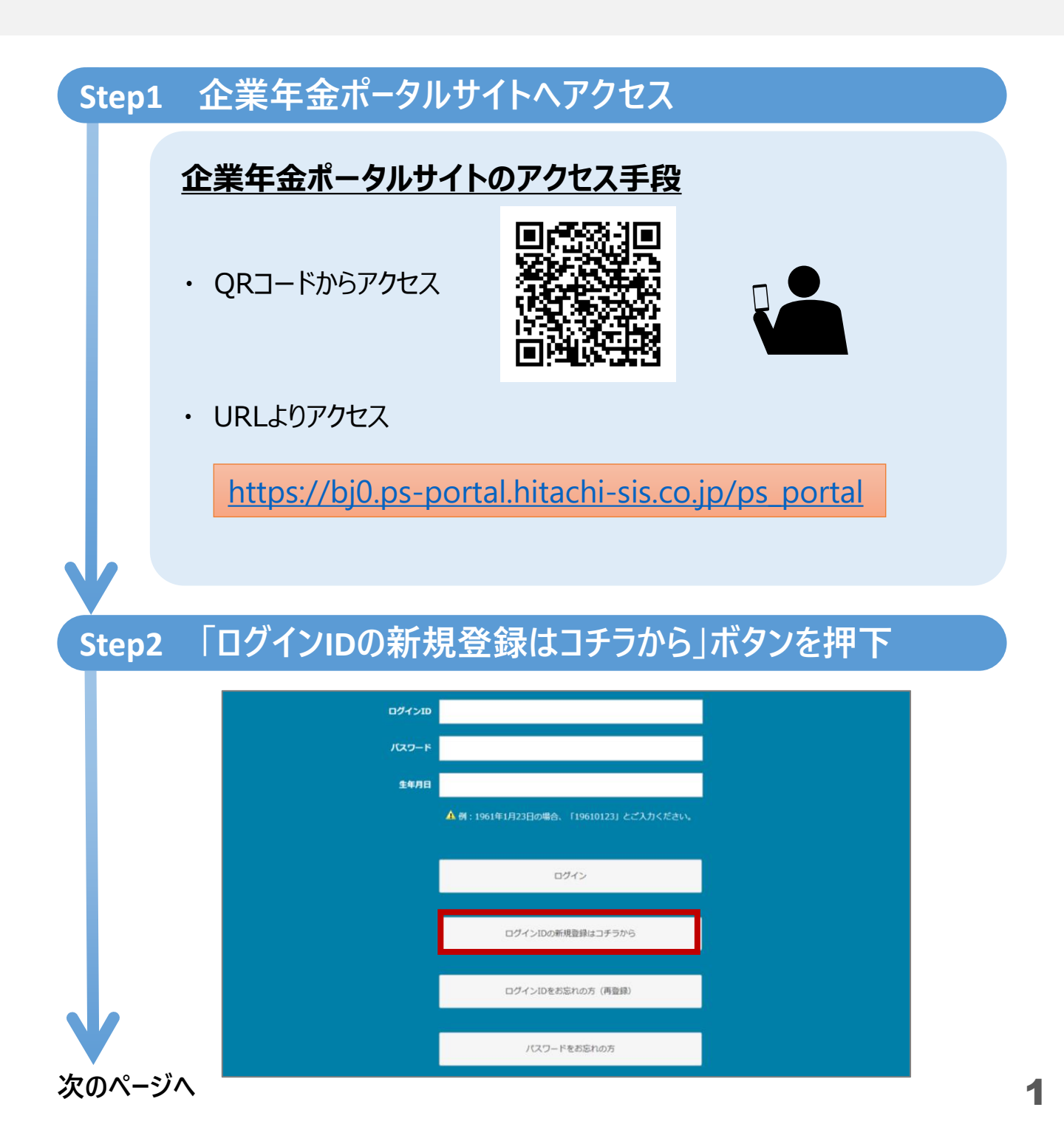

|                                                                                                    | 個人情報の取り扱                                                                                                    | <b>えいについて</b>                                                                                                    |
|----------------------------------------------------------------------------------------------------|----------------------------------------------------------------------------------------------------|----------------------------------------------------------------------------------------------------|
|                                                                                                    | 以下の個人情報の取り扱いに                                                                                                    | ついてに同意の上お進みください。                                                                                                    |
|                                                                                                    | 個人情報の取り扱いについて                                                                                                    |                                                                                                    |
|                                                                                                    |                                                                                                    | 同意する                                                                                                    |
|                                                                                                    |                                                                                                    | 同意しない                                                                                                    |
| る」小グン                                                                                                    | アを押下してくたさい                                                                                                    | ヽ。当ポータルサイトをご利用いただけます。                                                                                                    |
| 5]小夕2<br>1 必                                                                                                    | 要な情報を入                                                                                                    | ♪。当ポータルサイトをご利用いただけます。<br>、力・設定                                                                                                    |
| 5」小グン<br>4 必<br><mark>3グイン</mark>                                                                                                 | を押下してくたさい<br>要な情報を入<br>/ID登録内容にで                                                                                                    | ヽ。当ポータルサイトをご利用いただけます。<br>、力・設定<br>ついて                                                                                                    |
| 」、「ダン<br>」<br>」<br>グイン<br>・<br>ログ・                                                                                                | を押下してくたさい<br>要な情報を入<br>ハD登録内容にて<br>インID、パスワードは                                                                                                    | ヘ。当ポ−タルサイトをご利用いただけます。<br>、力・設定<br><mark>ついて</mark><br>注意事項に沿って自由に決めていただくことが可言                                                                                                    |
| 」<br>小タン<br>コグイン<br>・ ログ・                                                                                                    | を押下してくたさい<br>要な情報を入<br>ハD登録内容に<br>インID、パスワードは                                                                                                    | ヘ。当ポ−タルサイトをご利用いただけます。<br>. <b>力・設定</b><br><mark>こいて</mark><br>注意事項に沿って自由に決めていただくことが可す                                                                                                    |
| 」<br>、<br>つ<br>グイン<br>・<br>ログ・                                                                                                    | マケインID<br>、要な情報を入<br>クロ登録内容に<br>インID、パスワードは<br>の((半角)<br>コヴィンIDは6~80文字、半角英数字及び                                                                                                    | <ul> <li>、当ポータルサイトをご利用いただけます。</li> <li>、力・設定</li> <li>ついて</li> <li>注意事項に沿って自由に決めていただくことが可す</li> <li>び・@+ がご利用いただけます。</li> </ul>                                                              |
| 」<br>パタン<br>コグイン<br>・ ログ・<br>(**                                                                                                  | ・要な情報を入<br>・<br>の<br>・<br>の<br>の<br>の<br>の<br>で<br>い<br>D<br>登録内容に<br>つ<br>の<br>の<br>の<br>の<br>の<br>で<br>、<br>パスワードは<br>の<br>の<br>の<br>で<br>、<br>、<br>、<br>の<br>、<br>の<br>し<br>、<br>の<br>、<br>の<br>、<br>の<br>、<br>の<br>、<br>の<br>、<br>の<br>、<br>の<br>、<br>の<br>、<br>の<br>、<br>の<br>、<br>の<br>、<br>の<br>、<br>の<br>、<br>の<br>、<br>の<br>、<br>の<br>、<br>の<br>、<br>の<br>、<br>の<br>、<br>の<br>、<br>の<br>、<br>の<br>、<br>の<br>、<br>の<br>、<br>の<br>、<br>の<br>、<br>の<br>、<br>の<br>の<br>、<br>の<br>の<br>の<br>の<br>、<br>の<br>、<br>の<br>の<br>、<br>の<br>、<br>の<br>の<br>、<br>の<br>の<br>の<br>の<br>の<br>の<br>の<br>の<br>の<br>の<br>の<br>の<br>の | <ul> <li>、当ポータルサイトをご利用いただけます。</li> <li>、力・設定</li> <li>ついて</li> <li>注意事項に沿って自由に決めていただくことが可す</li> <li>び@+ がご利用いただけます。</li> </ul>                                                               |
| 5」ホタン<br>3<br>3<br>グイン<br>・<br>ログ・<br>の<br>、<br>、<br>、<br>、<br>、<br>、<br>、<br>、<br>、<br>、<br>、<br>、<br>、<br>、<br>、<br>、<br>、<br>、 | ・要な情報を入<br>クロ登録内容に<br>クロ登録内容に<br>インID、パスワードは<br>の(半角)<br>コグインIDは6~80文字、半角英数字及れ<br>スワード<br>(パスワードは、8~12文字かつ、半角英                                                                                                    | <ul> <li>、当ポータルサイトをご利用いただけます。</li> <li>、力・設定</li> <li>ついて</li> <li>注意事項に沿って自由に決めていただくことが可す</li> <li>ば@+がご利用いただけます。</li> <li>ダ@+がご利用いただけます。</li> <li>キ、半角数字を各1文字以上使用したものを入力してください。</li> </ul> |

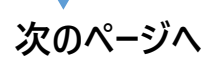

|                                                      | 加入者番号                                                                                                    |                                                                                                    |                                                                                                    |
|------------------------------------------------------|----------------------------------------------------------------------------------------------------|----------------------------------------------------------------------------------------------------|----------------------------------------------------------------------------------------------------|
|                                                      | (必須)(半角)                                                                                                    |                                                                                                    |                                                                                                    |
|                                                      | ※加入者番号は先頭の「C                                                                                                    | )」を含む数字10桁で入力してください。(例:加入者番号1234 ⇒ 0000001234)                                                                                                    |                                                                                                    |
|                                                      | 王平月口<br>(必須)                                                                                                    | 選択してください。                                                                                                    | ~                                                                                                    |
|                                                      |                                                                                                    | 選択してください。                                                                                                    | ~                                                                                                    |
|                                                      |                                                                                                    | 選択してください。                                                                                                    | ~                                                                                                    |
| ・ 新<br>性<br>き<br>※事<br>メール                           | 現登録ができ<br>があります。ま<br>ますようお願い<br>業所より生生<br><mark>アドレスのこ</mark>                                                                                             | きない場合、JJKの登録情報(生年月日<br>3勤めいただいている事業所の事務担当<br>いいたします。<br>F月日訂正届をご提出いただく必要がこ<br>入力                                                                                               | ヨ)に誤りがお<br>当者様にご確言<br>ございます。                                                                                                    |
| ・<br>新<br>き<br>調<br>メール                              | 規登録ができ<br>があります。お<br>ますようお願い<br>業所より生生<br><b>アドレスのこ</b>                                                                                                   | きない場合、JJKの登録情報(生年月日<br>6勤めいただいている事業所の事務担当<br>いいたします。<br>F月日訂正届をご提出いただく必要がこ<br>入力                                                                                               | ヨ)に誤りがお<br>当者様にご確言<br>ございます。                                                                                                    |
| ・<br>新性き<br>事:<br>メール<br>メール                         | 規登録ができ<br>があります。<br>すようお願い<br>業所より生生<br>アドレスをこ<br>シー時金の                                                                                                   | きない場合、JJKの登録情報(生年月日<br>う勤めいただいている事業所の事務担当<br>いいたします。<br>F月日訂正届をご提出いただく必要がで<br>入力<br>ご登録いただくことで、JJKからの新着メップ<br>申請についての通知を受け取ることがで                                               | ∃)に誤りがむ<br>当者様にご確言<br>ございます。<br>セージや、退晴<br>きます。                                                                                                    |
| ・<br>新性き<br>事<br>メール<br>メ年<br>メー<br>ノ<br>金<br>・<br>、 | 規登録ができ<br>があります。<br>すようお願い<br>ますようお願い<br>業所より生生<br>アドレスをこ<br>レアドレスをこ<br>レアドレスはン<br>コグインID登                                                                | きない場合、JJKの登録情報(生年月日<br>う勤めいただいている事業所の事務担当<br>いたします。<br>E月日訂正届をご提出いただく必要がる<br>入力<br>学録いただくことで、JJKからの新着メップ<br>申請についての通知を受け取ることがで<br>メールアドレス確認・変更画面から変更す<br>録後、後からメールアドレスを登録してい   | <ol> <li>日)に誤りがあ<br/>当者様にご確認<br/>ございます。</li> <li>セージや、退晴<br/>きます。</li> <li>することができま<br/>かただくことが可</li> </ol>                                        |
| ・<br>新性き<br>事<br>メーノ<br>メ年<br>メた、                    | 規登録ができ<br>があります。<br>すようお願し<br>業所より生生<br>アドレスをこ<br>レアドレスをこ<br>レアドレスはン<br>コグインID登<br>メールアドレス                                                                | きない場合、JJKの登録情報(生年月日<br>う勤めいただいている事業所の事務担当<br>いいたします。<br>E月日訂正届をご提出いただく必要がる<br>入力<br>ご登録いただくことで、JJKからの新着メック<br>申請についての通知を受け取ることがで<br>ペールアドレス確認・変更画面から変更す<br>録後、後からメールアドレスを登録してい | <ul> <li>目)に誤りがあ<br/>当者様にご確認</li> <li>ございます。</li> <li>セージや、退職<br/>きます。</li> <li>することができま<br/>ただくことが可</li> </ul>                                    |
| ・<br>新性き<br>事<br>メール<br>メ年<br>メた、                    | 規登録ができ<br>があります。ま<br>ますようお願し<br>業所より生生<br>アドレスをこ<br>レアドレスをこ<br>しアドレスはン<br>コグインID登<br>メールアドレスは6文字<br>メールアドレスには5<br>マールアドレスには5<br>メールアドレスには5<br>メールアドレスにの文字 | きない場合、JJKの登録情報(生年月日<br>う勤めいただいている事業所の事務担当<br>いたします。<br>E月日訂正届をご提出いただく必要がで<br>入力<br>ご登録いただくことで、JJKからの新着メップ<br>申請についての通知を受け取ることがで<br>ペールアドレス確認・変更画面から変更す<br>録後、後からメールアドレスを登録してい  | <ul> <li>目)に誤りがあ</li> <li>当者様にご確認</li> <li>ございます。</li> <li>セージや、退職</li> <li>きます。</li> <li>することができます。</li> <li>ただくことが可</li> <li>いたがくことが可</li> </ul> |

#### Step5 入力内容を確認しログインIDを登録

| ログインID登録     | 内容確認                    |
|--------------|-------------------------|
| 登録内容をご確認のうえ、 | 「登録する」ボタンを押してください。      |
| ログインID       | login1228               |
| 加入者番号        | 900000007               |
| 生年月日         | 2000/02/22              |
| メールアドレス      | nenkin.taro@nenkindx.jp |
|              | 登録する                    |

#### Step6 ログインID登録完了を確認し、ログイン

| ログインID登録完了       |  |
|------------------|--|
| ログインID登録が完了しました。 |  |
| ログイン画面へ          |  |
|                  |  |

メールアトレスをご登録いたたいた場合、確認のためにメールをお送りいたします。 メールが届かない場合、ご登録いただいたメールアドレスに誤りがある可能性があり ます。メールアドレス確認・変更画面から登録内容を再度ご確認ください。

完了

#### 次ページの「仮想個人勘定残高通知書」の閲覧方法をご確認 ください。

# 「仮想個人勘定残高通知書」の閲覧方法

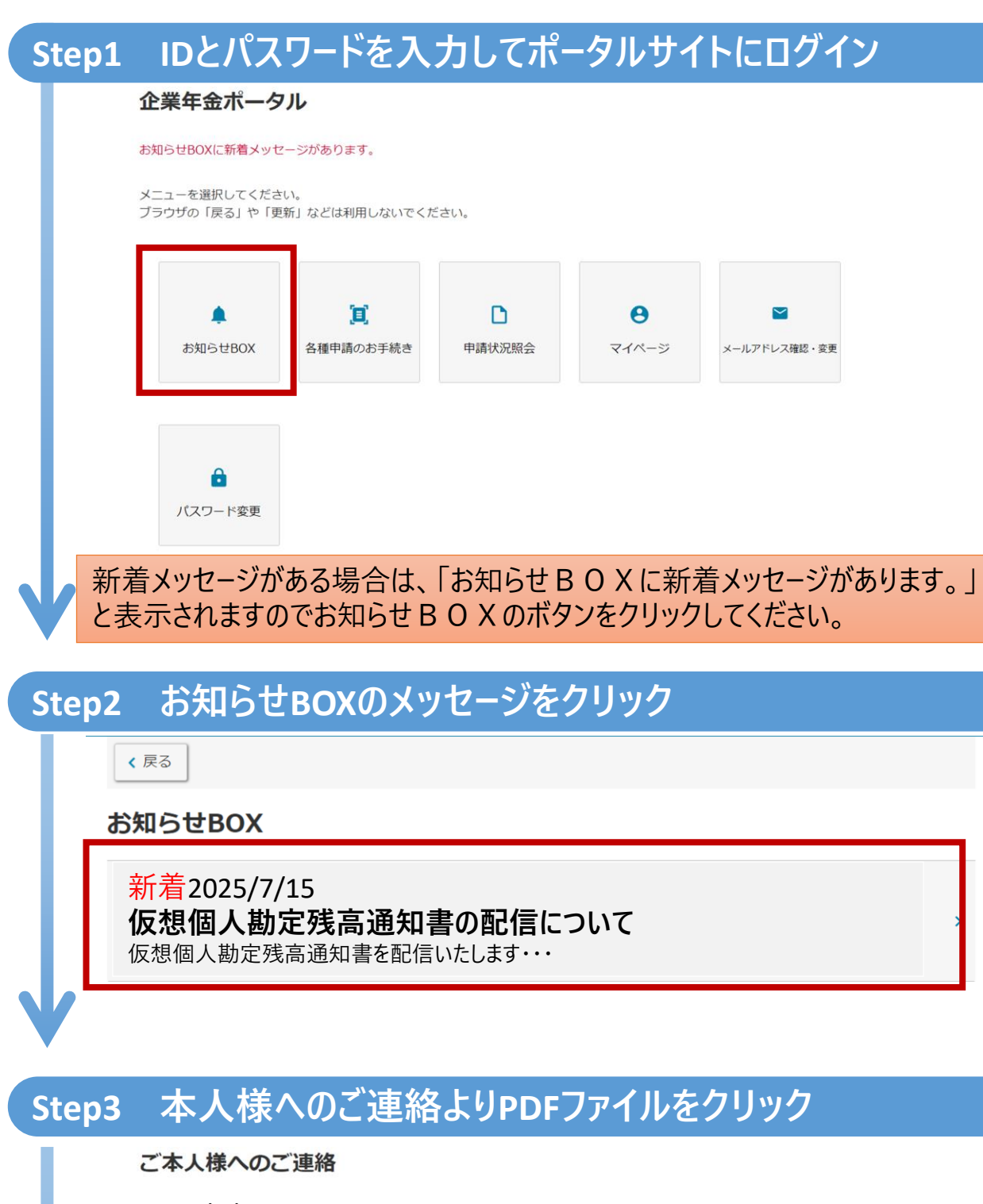

2025/7/15 仮想個人勘定残高通知書の配信について 仮想個人勘定残高通知書を配信いたします。

<u>.pdf</u>

企業年金ポータルサイト機能一覧

■ 企業年金ポータルサイトをご登録いただくと、JJKからのお知らせやJJKに登録されているご自 身の情報をスマートフォンやPCから確認ができるようになります。

#### 企業年金ポータルサイト機能一覧

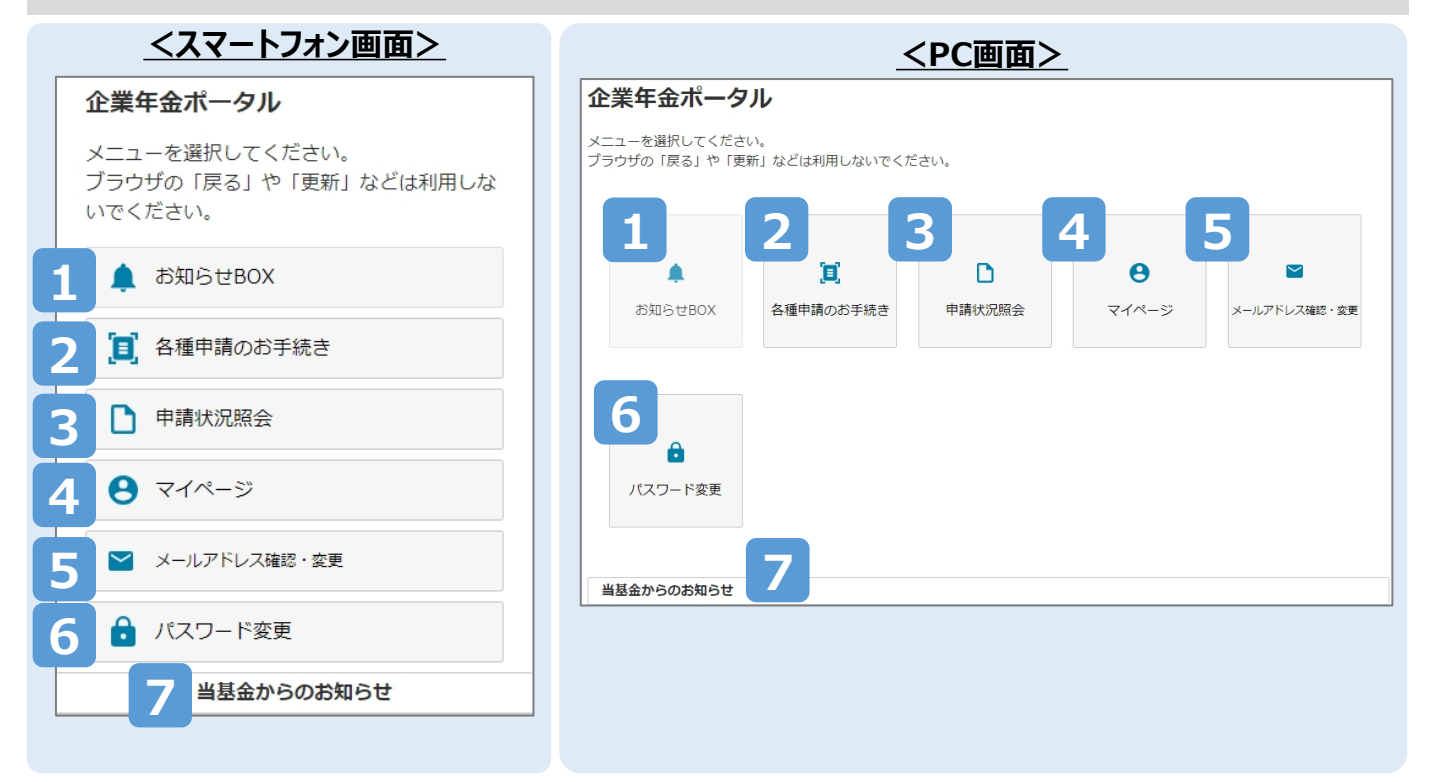

| 項番 | 機能               | 機能内容                                                                                                    |
|----|------------------|----------------------------------------------------------------------------------------------------|
| 1  | お知らせBOX          | <ul> <li>仮想個人勘定残高(年1回 7月)、広報誌基金だより(年2回 9月・3月)、各種セミナーや年金相談など個人向けのお知らせをお届けします。</li> </ul>                                    |
| 2  | 各種申請の<br>お手続き    | <ul> <li>退職後の年金・一時金の申請や諸変更(氏名変更・住所変更・振込先口座変更)の申請手続きがスマホやPCからできるようになります。</li> <li>(現在:3年以上10年未満の退職者の一時金請求のみ申請可能)</li> </ul> |
| 3  | 申請状況照会           | • 各種申請のお手続きで申請した内容の受付状況が確認できます                                                                                             |
| 4  | マイページ            | <ul> <li>JJKにご登録いただいている本人情報が確認ができます。また、国内旅行<br/>宿泊補助サービスへのリンクがあるのでご利用が便利になります。</li> </ul>                                  |
| 5  | メールアドレス<br>確認・変更 | • 登録されているメールアドレスの確認・変更ができます。                                                                                               |
| 6  | パスワード変更          | • 現在設定しているパスワードの変更ができます。                                                                                                   |
| 7  | 当基金からの<br>お知らせ   | <ul> <li>企業年金ポータルサイト利用者全体に向けて定期メンテナンス等のお知らせをお届けします。</li> </ul>                                                             |